**Frequently Asked Question** 

Issue date: 2017-03-14

Question: How to activate a PC offline?

Applies to: All FlexStand OI versions

**Answer:** If the computer is offline (not connected to the internet) the FlexStand license can be activated from another computer with internet access. The following procedure describes this procedure.

- 1) Start flexStand.
- 2) In the License dialog select "Activate FlexStand Operator Interface"

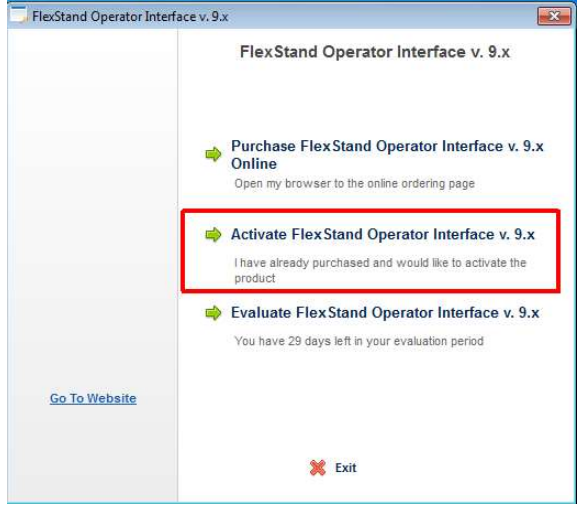

3) Select "Activate manually"

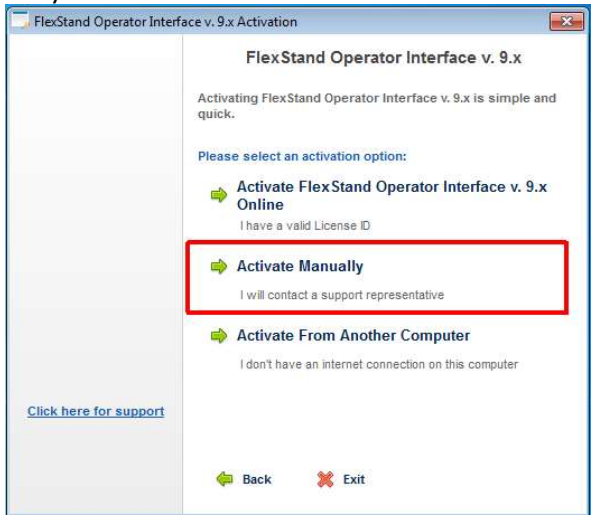

CIM.AS

www.flexstand.eu www.cim.as 1/4

**Frequently Asked Question** 

4) Enter your License ID and Password (received by email after purchase of FlexStand)

| License ID and Password |                                                                                             | <b>•</b> ו |
|-------------------------|---------------------------------------------------------------------------------------------|------------|
|                         | FlexStand Operator Interface v. 9.x                                                         | 8          |
|                         | Please enter your License ID and Password found or<br>Label or received through your email. | n the CD   |
|                         | Please enter your License ID:                                                               |            |
|                         | Where is my License ID?                                                                     |            |
|                         | Please enter your Password:                                                                 |            |
|                         | •••••                                                                                       |            |
| Click here for support  |                                                                                             |            |
|                         | 🖕 Back 🎇 Exit Continue                                                                      |            |

5) Note the two User Codes shown in the dialog. DO NOT CLOSE THE DIALOG before entering the activation codes. (User Codes will be different each time the dialog is opened).

|                        | FlexStand Operator Interface v. 9.x Activation          |                                |  |
|------------------------|---------------------------------------------------------|--------------------------------|--|
|                        | Please send an email to CII<br>the product: info@cim.as | Industrial Systems to activate |  |
|                        | User Code 1:                                            | User Code 2:                   |  |
|                        | Activation Code 1:                                      | Activation Code 2:             |  |
| Click here for support |                                                         |                                |  |
|                        | 🖕 Back 🛛 💥 Exit                                         | Continue ា                     |  |

6) From another computer connected to the internet, go to the customer web page on the license server:

https://secure.softwarekey.com/solo/customers/LicenseHistory.aspx

To log in use your Customer ID and Customer Password (received by email after purchase of FlexStand).

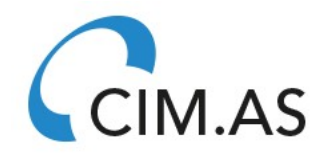

Frequently Asked Question

| License Portal Home = Log                                                                                         | In                                                                                                    | <u>a</u> 🗠 |
|----------------------------------------------------------------------------------------------------|----------------------------------------------------------------------------------------------------|------------|
| Log In to You                                                                                                    | r Account                                                                                                    |            |
| Existing Custon                                                                                                   | ners                                                                                                    |            |
| button. Valid Login N<br>Address or Nick Nam<br>Customer ID or a Lic<br>a prior purchase. No<br>passwords are not | ames consist of your Email<br>e. Valid Login IDs consist of your<br>ness ID or Invoice Number from<br><b>te that license activation</b><br><b>valid for logging in.</b> |            |
|                                                                                                    |                                                                                                    |            |
| Login Name or ID:                                                                                                 |                                                                                                    |            |

7) You have now entered your customer license portal. Here you can follow the status of all your licenses and activations.

To activate a license from another computer go to the "Licenses & Activations" page.

| ense Port | al Home                                                                           |               |                                                                                            | [  | Company Selection 🙆 Log (                                                          |
|-----------|-----------------------------------------------------------------------------------|---------------|--------------------------------------------------------------------------------------------|----|------------------------------------------------------------------------------------|
| cens      | e Portal Home                                                                     |               |                                                                                            |    |                                                                                    |
| Velco     | me                                                                                |               |                                                                                            |    |                                                                                    |
| <b>2</b>  | Payment History<br>Review past payments and<br>re-print receipts and<br>invoices. | •             | Downloads<br>Download purchased<br>software.                                               | 31 | Recurring Payments<br>View and manage your<br>automatically recurring<br>payments. |
|           | Licenses & Activations<br>Activate and manage your<br>software installations.     | 12 m<br># (5) | Renewals & Upgrades<br>Renew software & support<br>subscriptions and<br>purchase upgrades. |    |                                                                                    |

8) Select the license you want to activate. On the "License Details" page select "Activate".

| icense Detaile      | for ElevStand Operator Inter                     | face v. 8 v Pi | un-Time 8.0 |
|---------------------|--------------------------------------------------|----------------|-------------|
| Cense Detail        |                                                  |                |             |
| License Informat    | ion                                              | Order Infor    | nation      |
| Status:             | ок                                               | Invoice:       | [None]      |
| License ID:         |                                                  | Date Issued:   | Jun 23 2016 |
| Activation Password |                                                  | Quantity:      | 1 Each      |
| Activations Left:   | 1                                                |                |             |
| Instructions:       | To DOWNLOAD the product immediately, click HERE. |                |             |
| Additional Inform   | nation                                           |                |             |

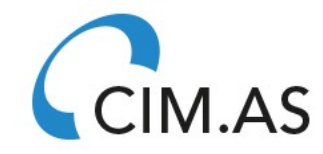

www.flexstand.eu www.cim.as 3/4

**Frequently Asked Question** 

9) Enter the User Codes previously recorded and select activate:

| FLEXSTAN                                                                           | D                 |
|------------------------------------------------------------------------------------|-------------------|
| License Portal Home > Licenses & Activations > License Details > Manual Activation | Company Selection |
| Manual Activation                                                                  |                   |
| License ID:                                                                        |                   |
| "User Code 1:                                                                      |                   |
| *User Code 2:                                                                      |                   |
|                                                                                    |                   |

10) You will now get one or two activation codes.

| icense Portal Home » Lice | inses & Activations > License Details > Manual Activation | Company Selection | Lon O |
|---------------------------|-----------------------------------------------------------|-------------------|-------|
|                           | 1                                                         |                   |       |
| Manual Activa             | ation                                                     |                   |       |
| Turraut Accive            |                                                           |                   |       |

10)Enter one or two activations codes in the dialog on the offline computer. You should still have the same dialog box open from where the User Codes was recorded. If the dialog has been closed in between, new User Codes will be supplied. In this case the above procedure must be repeated.

| FlexStand Operator Interfa | ace v. 9.x Activation                                                           | <b>•</b> ו                 |
|----------------------------|---------------------------------------------------------------------------------|----------------------------|
|                            | FlexStand Operator I<br>Please send an email to CIN<br>the product: info@cim.as | nterface v. 9.x Activation |
|                            | User Code 1:                                                                    | User Code 2:               |
|                            | Activation Code 1:                                                              | Activation Code 2:         |
| Click here for support     |                                                                                 |                            |
|                            | 🖨 Back 💥 Exit                                                                   | Continue 📫                 |

11)After pressing continue the license will be activated.

If an activation error occurs please go to the following web page to investigate why the activation failed:

https://www.softwarekey.com/help/ip2man/Content/Error\_Codes\_Common.htm

www.flexstand.eu www.cim.as

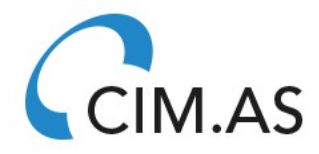